#### **APS Journals**

เป็นวารสารอิเล็กทรอนิกส์ที่จัดพิมพ์โดย American Physical Society ครอบคลุมเนื้อหาทางด้านฟิสิกส์บริสุทธิ์ และฟิสิกส์ประยุกต์ และสาขาอื่นๆที่เกี่ยวข้อง โดย มีวารสารให้บริการทั้งหมด 8 ชื่อ

### <u>การเข้าถึงบทความภายใน APS Journals ทำได้ 3 วิธี ได้แก่</u>

- 1. ค้นหาบทความจากข้อมูลอ้างอิง (Search by Citation)
- 2. ค้นหาบทความแบบไล่เรียง (Browse)
- 3. ค้นหาบทความด้วยคำสำคัญ (Search by Word)

#### <u>1. ด้นหาบทความแบบไล่เรียง (Browse)</u>

- 1. เลือกชื่อวารสาร เช่น Physical Review E
- 2. เลือกไล่เรียงวารสารฉบับ<sup>้</sup>ปัจจุบันที่ Current Issue หรือ วารสารฉบับย้อนหลังที่ Earlier Issues
- 3. หน้าสารบัญวารสาร สามารถเลือกรูปแบบการแสดงเนื้อหา ได้แก่ Abstract หรือ Full Text: PDF

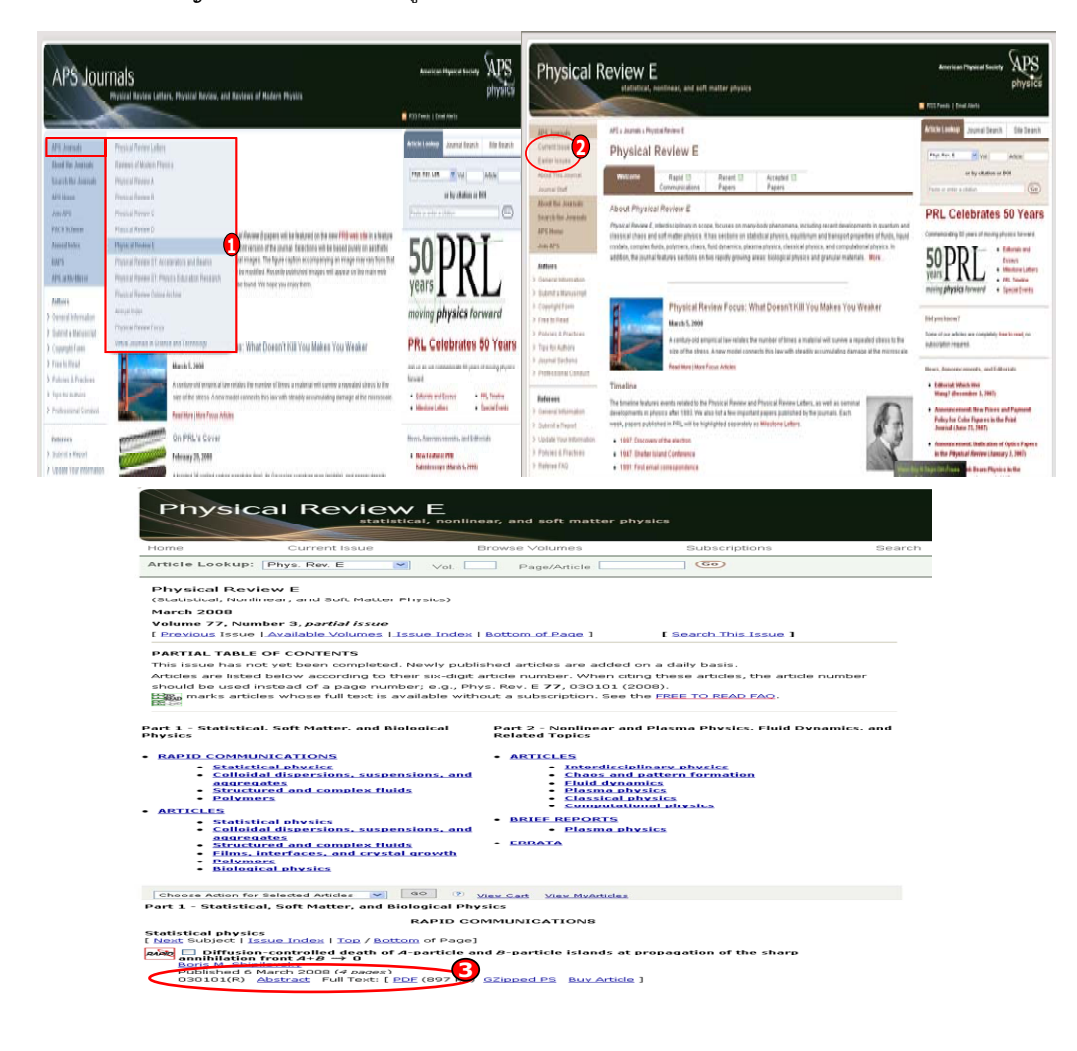

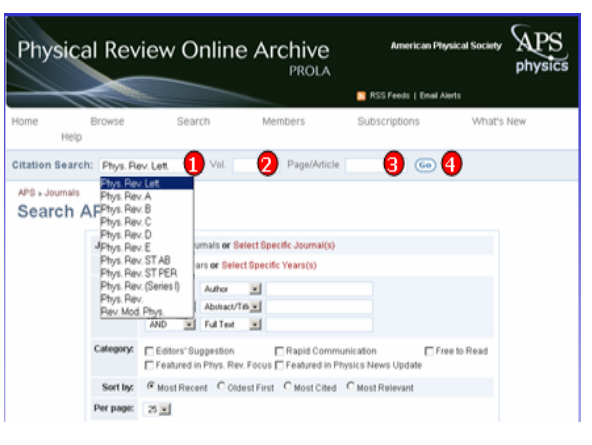

#### <u>2. คันหาบทความจากข้อมูลอ้างอิง</u> (Search by Citation)

- 1. เลือกชื่อวารสาร เช่น Physical Review A
- 2. ใส่หมายเลข Volume เช่น Volume 68
- 3. ใส่หมายเลขหน้าซึ่งเป็นหมายเลข 6 หลักที่

APS

- ใช้แทนเลขหน้า เช่น 050301
- 4. คลิก Go

#### <u>3. คันหาบทความด้วยคำสำคัญ</u> (Search by word)

- 1. เลือกค้นเฉพาะชื่อหรือวารสารทั้งหมด
- 2. ระบปีพิมพ์ที่ต้องการ
- 3. ระบุเขตข้อมล
- 4. พิมพ์คำค้น
- 5. ระบคำเชื่อม
- 6. ระบหัวเรื่องที่สนใจ
- 7. เลือกรูปแบบการแสดงผล
- 8. คลิก Search

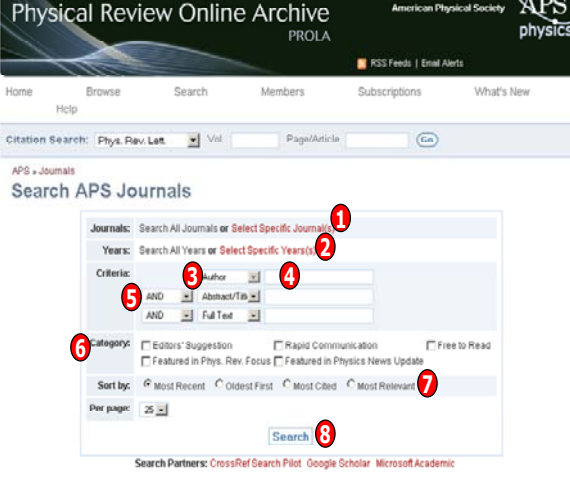

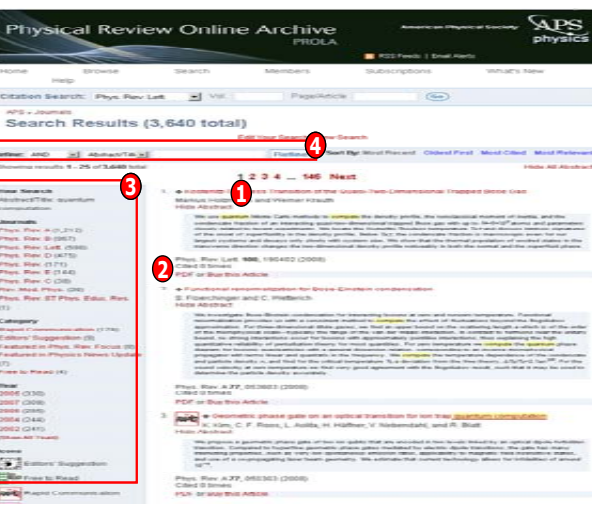

#### <u>หน้าแสดงรายการผลลัพธ์</u> <u>(Results List)</u>

 คลิกที่ชื่อเรื่อง เพื่อแสดงเนื้อหา เมื่อด้องการดูรายการบรรณานุกรม และสาระสังเขป
คลิกที่ PDF เพื่อดูเอกสารฉบับ เด็มในรูปแบบ PDF
เลือกรายการผลลัพธ์ตามลักษณะ ข้อมูล
ปรับปรุงการสืบคัน

## <u>การบันทึกและการเรียกดรายการ</u> บรรณานุกรมจากหน้าแสดงรายการ ผลลัพธ์ (Results List)

 คลิกเลือกที่ Article Options
เมื่อต้องการบันทึกข้อมูลบรรณานุกรมใน รูปแบบของโปรแกรมจัดการบรรณานุกรม เช่น EndNote, RefWork คลิกเลือกที่ Download Citation(s) in
เมื่อต้องการเรียกดข้อมลบรรณานกรม คลิก

เมือดองการเรยกดูขอมูลบรรณานุกรม คลก
เลือกที่ View Citation(s) in
คลิกป่ม GO

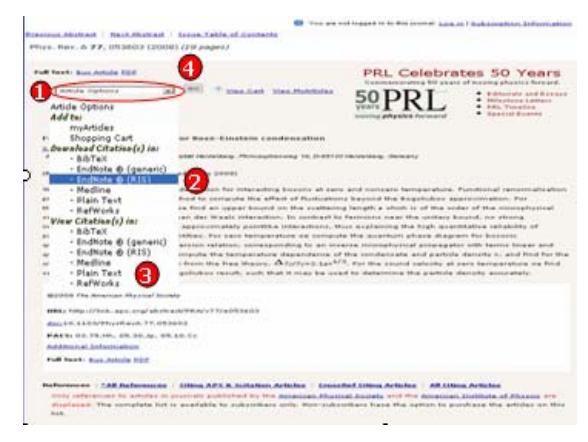

# ดู่มือการใช้ฐานข้อมูล

# **APS Journals**

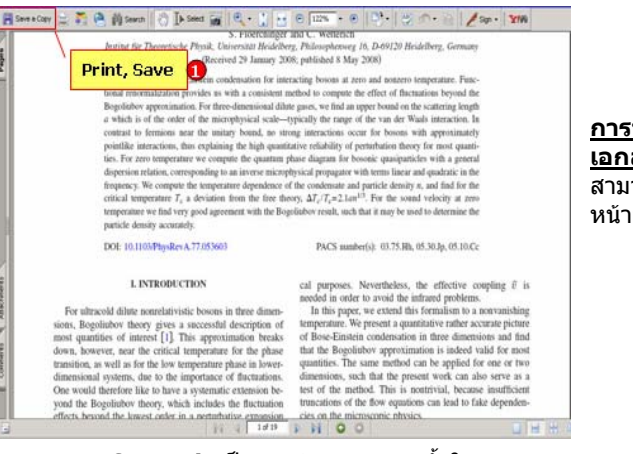

<u>การพิมพ์ (Print) และการบันทึก (Save)</u> <u>เอกสารฉบับเต็มรูปแบบ PDF (Full Text)</u> สามารถคลิกเลือกปุ่ม Save และ Print ใน หน้าจอของโปรแกรม Adobe Reader

# <u>CrossRef Search</u> เป็นการค้นหาเอกสารทั้งใน APS และจากสำนักพิมพ์ที่เป็นสมาชิก CrossRef อีก มากกว่า 30 สำนักพิมพ์

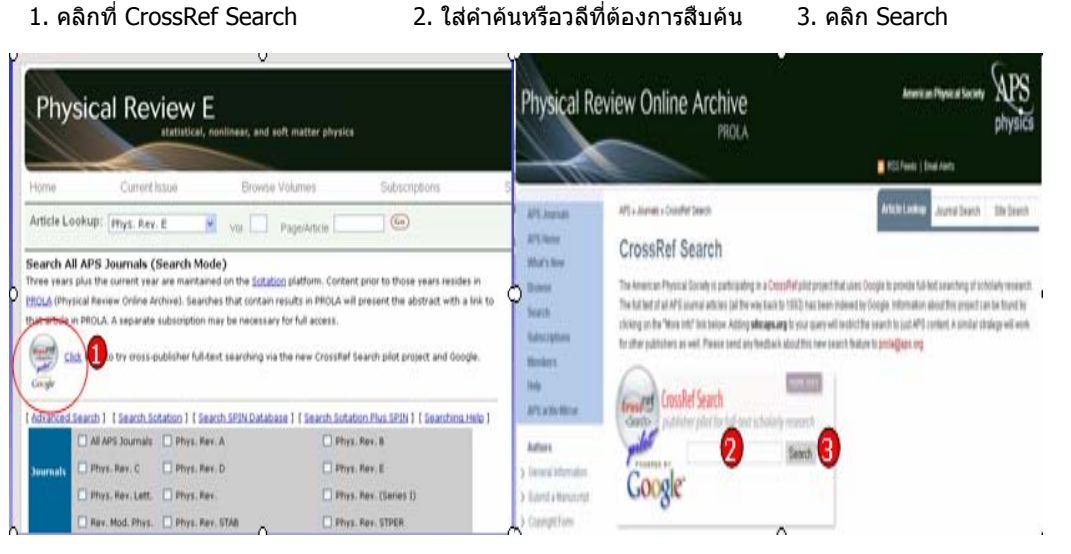

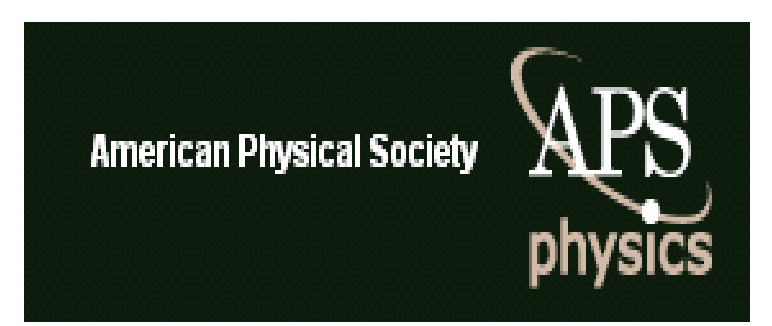

บริษัท บุ๊คโปรโมชั่น แอนด์ เซอร์วิส จำกัด 2220/31 รามคำแหง 36/1 หัวหมาก บางกะปิ กรุงเทพศ 10240 Tel: (662)375-2685-6, 732-1954-8 Fax: (662) 3752669

http://www.book.co.th

จัดทำโดย... จิรวัฒน์ พรหมพร และ ประภาศรี ฟุ้งศรีวิโรจน์ แผนกฝึกอบรมฐานข้อมูล ปรับปรุงครั้งล่าสุด 23 พ.ค. 2551